## The following link will take you to the new employee portal for payroll.

http://setang1.highlinehosting.com:7010/selfServiceADF/faces/ssLogin

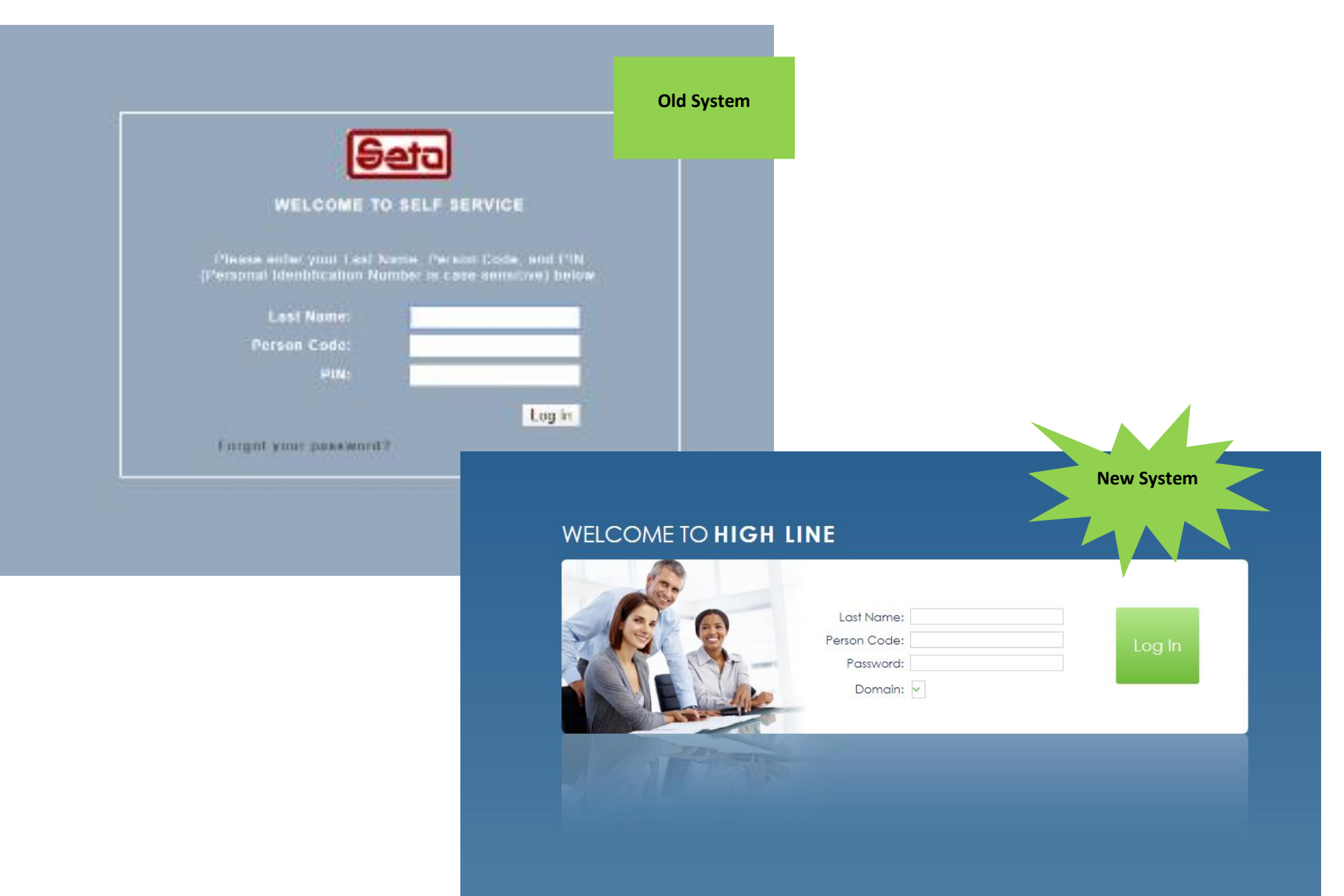

## The key difference to the employee view is there is now a homepage.

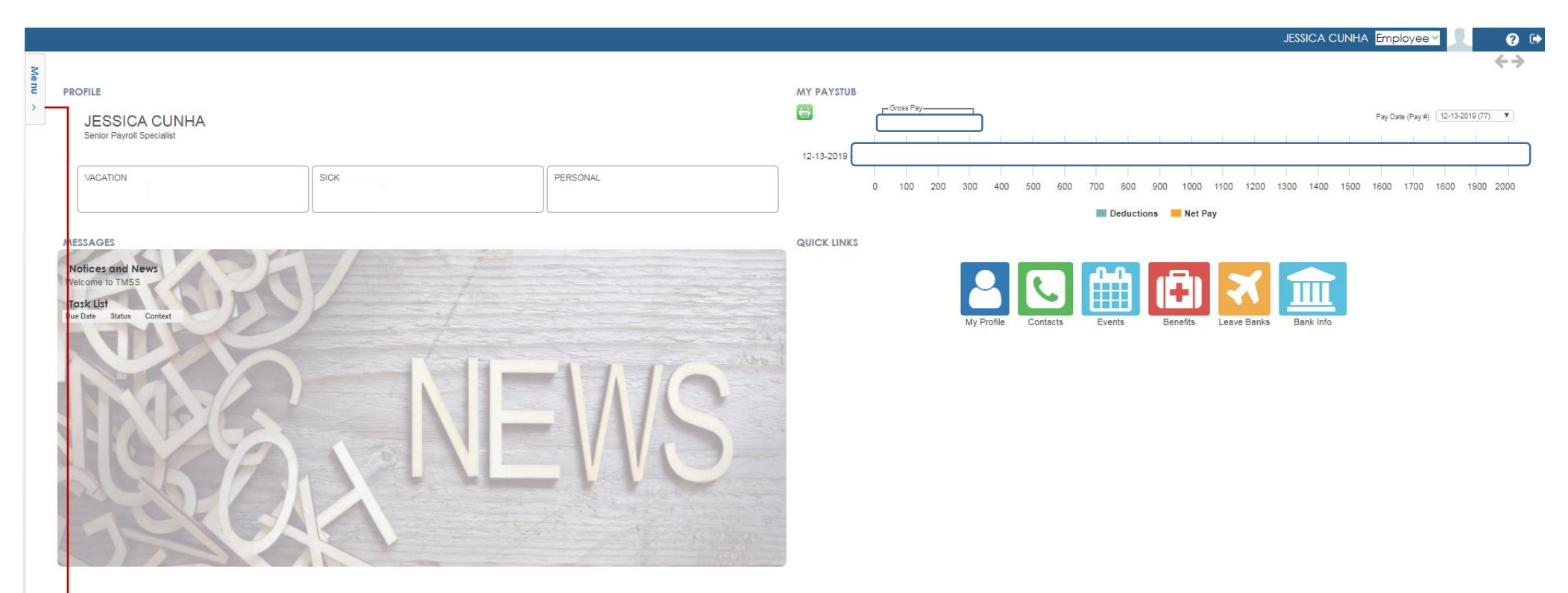

Upon first logging in to Self-Service, you should see the employee dashboard. The dashboard displays a summary of your payroll data and offers quick links to access the most used features.

To the left side of the dash is a menu button; use this menu to access your current time card, your time card history, as well as your benefit and personal information, etc.

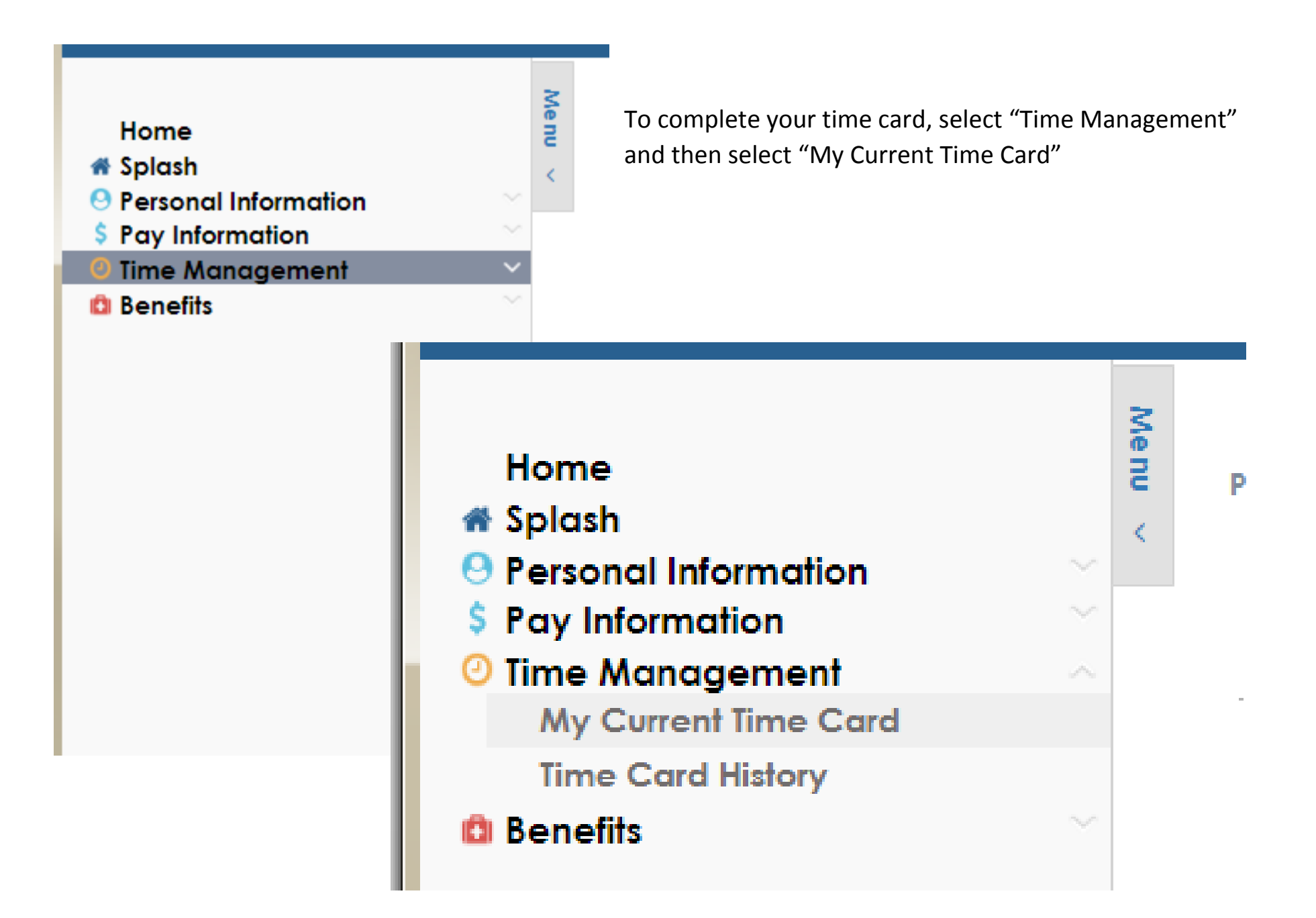

The time sheet format and functionality remains the same. You will notice the time sheet status has changed from "Rules applied" to "Open" Once you have submitted your time sheet for supervisor approval, the time sheet status should read "Ready for PR"

| Ay Time Cards                                                                                                    |                                                                                                    |                                                                    |              |                                                                              |                                                            |             |        |                                                                                                    |                   |                                                                                                    |                                                                                                    |                  |         |              |     |
|----------------------------------------------------------------------------------------------------|----------------------------------------------------------------------------------------------------|--------------------------------------------------------------------|--------------|------------------------------------------------------------------------------|------------------------------------------------------------|-------------|--------|----------------------------------------------------------------------------------------------------|-------------------|----------------------------------------------------------------------------------------------------|----------------------------------------------------------------------------------------------------|------------------|---------|--------------|-----|
|                                                                                                    |                                                                                                    |                                                                    |              |                                                                              |                                                            |             |        |                                                                                                    |                   |                                                                                                    |                                                                                                    |                  |         |              |     |
| M∨ lime                                                                                                    | e Co                                                                                                    | ards                                                               | S            |                                                                              |                                                            |             |        |                                                                                                    |                   |                                                                                                    |                                                                                                    |                  |         |              |     |
|                                                                                                    |                                                                                                    |                                                                    |              |                                                                              |                                                            |             |        |                                                                                                    |                   |                                                                                                    |                                                                                                    |                  |         |              |     |
| TIME CARD LIST                                                                                                    |                                                                                                    |                                                                    |              |                                                                              |                                                            |             |        |                                                                                                    |                   |                                                                                                    |                                                                                                    |                  |         |              |     |
| Time Card #                                                                                                    | Assignm                                                                                                    | nent                                                               | Pay P        | eriod                                                                        | c_2019 _                                                   | From 28-Dec | om/To  |                                                                                                    | On                | Status                                                                                                    |                                                                                                    |                  |         |              |     |
| 14/1/2                                                                                                    |                                                                                                    |                                                                    |              | 202001 10-De                                                                 | C-2017 -                                                   | 20-Dec      | -2017  |                                                                                                    | Ob                |                                                                                                    |                                                                                                    |                  |         |              |     |
| Submit My Time (                                                                                                    | Card                                                                                                    |                                                                    |              |                                                                              |                                                            |             |        |                                                                                                    |                   |                                                                                                    |                                                                                                    | Go to Time Card  | History |              |     |
|                                                                                                    |                                                                                                    |                                                                    |              |                                                                              |                                                            |             |        |                                                                                                    |                   |                                                                                                    |                                                                                                    |                  |         |              |     |
| TIME CARD                                                                                                    |                                                                                                    |                                                                    |              |                                                                              | Mon                                                        |             | Wed    |                                                                                                    |                   | Mon                                                                                                    | Wed -                                                                                                    |                  | 1       |              |     |
|                                                                                                    | Schedu                                                                                                    | e                                                                  |              | Sun 15                                                                       | 16                                                         | Tue 17      | 18 T   | hu 19 Fri 20                                                                                                    | Sat 21            | Sun 22 23                                                                                                    | Tue 24 25 Thu 2                                                                                                    | 26 Fri 27 Sat 28 |         |              |     |
| Generated - Sche                                                                                                    | eduled Ho                                                                                                    | Urs                                                                |              |                                                                              | 8.00                                                       | 8.00        | 8.00   | 8.00 8.00                                                                                                    |                   | 8.00                                                                                                    | 8.00 8.00 8.                                                                                                    | .00 8.00         | I       |              |     |
|                                                                                                    |                                                                                                    |                                                                    |              |                                                                              |                                                            |             |        |                                                                                                    |                   |                                                                                                    |                                                                                                    |                  |         |              |     |
| Update My Time                                                                                                    | Card                                                                                                    | Summa                                                              | ry Vie       | w Requests                                                                   |                                                            |             |        |                                                                                                    |                   |                                                                                                    |                                                                                                    |                  |         |              |     |
| Update My Time                                                                                                    | Card                                                                                                    | Summa                                                              | ry Vie       | w Requests                                                                   |                                                            |             |        |                                                                                                    |                   |                                                                                                    |                                                                                                    |                  |         |              |     |
| Update My Time                                                                                                    | Card                                                                                                    | Summa                                                              | ıry Vie      | w Requests                                                                   |                                                            |             |        |                                                                                                    |                   |                                                                                                    |                                                                                                    |                  |         |              |     |
| Update My Time<br>I WANT TO<br>Add More Time                                                                                                    | Card                                                                                                    | Summa                                                              | ıry Vie      | w Requests                                                                   |                                                            |             |        | ٢                                                                                                    | Clear My          | Changes (by D                                                                                                    | ay)                                                                                                    |                  |         | Bank My Over | ime |
| Update My Time<br>I WANT TO<br>Add More Time<br>Record Time A                                                                                                    | Card and and a constant of the constant of the | Summa<br>n Work                                                    | ıry Vie      | w Requests                                                                   |                                                            |             |        | C                                                                                                    | lear My           | Changes (by D                                                                                                    | ay)                                                                                                    |                  |         | Bank My Over | ime |
| Update My Time<br>I WANT TO<br>Add More Time<br>Record Time A<br>TIME CARD                                                                                                    | Card S<br>ne<br>Away Fron                                                                                                    | Summa<br>n Work                                                    | ıry Vie      | w Requests                                                                   |                                                            |             |        | Ľ                                                                                                    | lear My           | Changes (by Do                                                                                                    | ay)                                                                                                    |                  |         | Bank My Over | ime |
| Update My Time<br>I WANT TO<br>Add More Time<br>Record Time A<br>TIME CARD<br>View Deta                                                                                                    | Card                                                                                                    | Summa<br>n Work                                                    | ry Vie       | w Requests                                                                   |                                                            | Sick        |        | Total                                                                                                    | Clear My          | Changes (by D                                                                                                    | ay)                                                                                                    |                  |         | Bank My Over | ime |
| Update My Time<br>I WANT TO<br>Add More Time<br>Record Time A<br>TIME CARD<br>View Deta<br>Date                                                                                                    | Card                                                                                                    | Summa<br>n Work<br>Lv                                              | Comp<br>Bnkd | W Requests<br>Holiday                                                        | οτ                                                         | Siek<br>Tkn | Vac Lv | CTO Lv Total/<br>Leav                                                                                                    | Clear My<br>O Bnk | Changes (by D<br>Premium(s)                                                                                                 | ay)<br>Additional Info                                                                                                | 1                |         | Bank My Over | ime |
| Update My Time<br>I WANT TO<br>Add More Time<br>Record Time A<br>TIME CARD<br>View Deta<br>Date<br>16-Dec-2019                                                                                                    | Card Away From<br>ails :<br>Reg<br>8.0000                                                                                                    | Summa<br>n Work<br>Lv                                              | Comp<br>Bnkd | W Requests<br>Holiday<br>.00                                                 | TO<br>00.1                                                 | Sick<br>Tkn | Vac Lv | CTO Lv<br>Leav<br>+.00                                                                                                    | Clear My<br>O Bnk | Changes (by Do<br>Premium(s)                                                                                                | ay)<br>Additional Info                                                                                                |                  |         | Bank My Over | ime |
| Update My Time<br>I WANT TO<br>Add More Time<br>Record Time A<br>TIME CARD<br>View Detc<br>Date<br>16-Dec-2019<br>17-Dec-2019                                                                                           | Card Away Fron                                                                                                    | Summa<br>n Work<br>Lv<br>+.00                                      | Comp<br>Bnkd | W Requests<br>Holiday<br>.00                                                 | TO<br>00.                                                  | Sick<br>Tkn | Vac Lv | CTO Lv<br>Leav<br>00                                                                                                    | Clear My          | Changes (by Do<br>Premium(s)                                                                                                | ay)<br>Additional Info                                                                                                |                  |         | Bank My Over | ime |
| Update My Time<br>I WANT TO<br>Add More Time<br>Record Time A<br>TIME CARD<br>View Detc<br>Date<br>16-Dec-2019<br>18-Dec-2019                                                                                           | Card Away From<br>ails :                                                                                                    | Summa<br>n Work<br>Lv<br>.00<br>.00                                | Comp<br>Bnkd | Holiday<br>.00<br>.00                                                        | TO<br>00. (<br>00. (<br>00. (                              | Sick<br>Tkn | Vac Lv | CTO Lv Total/<br>Leav<br>>.00<br>>.00                                                                                                    | Clear My          | Changes (by Do<br>Premium(s)                                                                                                | ay)<br>Additional Info<br>><br>>                                                                                      |                  |         | Bank My Over | ime |
| Update My Time<br>I WANT TO<br>Add More Time<br>Record Time A<br>TIME CARD<br>View Detc<br>Date<br>16-Dec-2019<br>17-Dec-2019<br>18-Dec-2019                                                                            | Card 4                                                                                                    | Lv<br>.00<br>.00<br>.00<br>.00                                     | Comp<br>Bnkd | Holiday<br>.00<br>.00<br>.00                                                 | TO<br>00. (<br>00. (<br>00. (                              | Sick<br>Tkn | Vac Lv | CTO Lv Total/<br>Leav<br>.00<br>>.00<br>>.00                                                                                                    | Clear My          | Changes (by Do<br>Premium(s)<br>1<br>3<br>3<br>3                                                                            | ay)<br>Additional Info<br>;<br>;<br>;<br>;                                                                            |                  |         | Bank My Over | ime |
| Update My Time<br>I WANT TO<br>Add More Time<br>Record Time A<br>TIME CARD<br>View Detc<br>Date<br>16-Dec-2019<br>17-Dec-2019<br>18-Dec-2019<br>19-Dec-2019                                                             | Card 4                                                                                                    | Lv<br>1.00<br>2.00<br>2.00<br>2.00<br>2.00<br>2.00<br>2.00<br>2.00 | Comp<br>Bnkd | Holiday<br>.00<br>.00<br>.00<br>.00<br>.00                                   | TO<br>00.4<br>00.4<br>00.4<br>00.4                         | Sick<br>Tkn | Vac Lv | CTO Lv Total/<br>Leav<br>.00<br>.00<br>.00<br>.00<br>.00                                                                                                    | Clear My          | Changes (by Di<br>Premium(s)<br>><br>><br>>                                                                                 | ay) Additional Info  Additional Info                                                                                  |                  |         | Bank My Over | ime |
| Update My Time<br>I WANT TO<br>Add More Time<br>Record Time A<br>TIME CARD<br>View Detc<br>Date<br>16-Dec-2019<br>17-Dec-2019<br>18-Dec-2019<br>19-Dec-2019<br>20-Dec-2019                                              | Card 4                                                                                                    | Lv<br>.00<br>.00<br>.00<br>.00<br>.00<br>.00<br>.00<br>.0          | Comp<br>Bnkd | Holiday<br>.00<br>.00<br>.00<br>.00<br>.00<br>.00                            | TO<br>00.¢<br>00.¢<br>00.¢<br>00.¢                         | Sick<br>Tkn | Vac Lv | CTO Lv Total/<br>Leav<br>.00<br>.00<br>.00<br>.00<br>.00<br>.00                                                                                                    | Clear My          | Changes (by Do<br>Premium(s)                                                                                                | ay) Additional Info  Additional Info                                                                                  |                  |         | Bank My Over | ime |
| Update My Time I WANT TO Add More Time Record Time A TIME CARD View Detc Date 16-Dec-2019 17-Dec-2019 18-Dec-2019 20-Dec-2019 23-Dec-2019 24-Dec-2019                                                                   | Card<br>Away From<br>alls :<br>Reg<br>8.0000<br>>8.0000<br>>8.0000<br>>8.0000<br>>8.0000<br>>8.0000<br>>8.0000<br>>8.0000                                                                                                    | Lv<br>.00<br>.00<br>.00<br>.00<br>.00<br>.00<br>.00<br>.0          | Comp<br>Bnkd | Holiday<br>.00<br>.00<br>.00<br>.00<br>.00<br>.00<br>.00<br>.00              | •00<br>•00<br>•00<br>•00<br>•00<br>•00<br>•00<br>•00       | Sick<br>Tkn | Vac Lv | CTO Lv Total/<br>Leav<br>.00<br>.00<br>.00<br>.00<br>.00<br>.00<br>.00                                                                                                    | Clear My          | Changes (by Di<br>Premium(s)                                                                                                | Additional Info  Additional Info                                                                                      |                  |         | Bank My Over | ime |
| Update My Time<br>I WANT TO<br>Add More Time<br>Record Time A<br>TIME CARD<br>View Detc<br>Date<br>16-Dec-2019<br>17-Dec-2019<br>18-Dec-2019<br>20-Dec-2019<br>24-Dec-2019<br>25-Dec-2019                               | Card Away From<br>alls :<br>Reg<br>8.0000<br>>8.0000<br>>8.0000<br>>8.0000<br>>8.0000<br>>8.0000<br>>8.0000<br>>8.0000<br>>8.0000                                                                                                    | Lv<br>.00<br>.00<br>.00<br>.00<br>.00<br>.00<br>.00<br>.0          | Comp<br>Bnkd | Holiday<br>.00<br>.00<br>.00<br>.00<br>.00<br>.00<br>.00<br>.00<br>.00<br>.0 | TO<br>00.4<br>00.4<br>00.4<br>00.4<br>00.4<br>00.4<br>00.4 | Sick<br>Tkn | Vac Lv | CTO LV<br>CTO LV<br>CTO LV<br>Composition<br>Composition<br>Composi | Clear My          | Changes (by De<br>Premium(s)                                                                                                | ay) Additional Info  Additional Info  A Additional Info  A A A A A A A A A A A A A A A A A A                          |                  |         | Bank My Over | ime |
| Update My Time<br>I WANT TO<br>Add More Time<br>Record Time A<br>TIME CARD<br>View Detc<br>Date<br>16-Dec-2019<br>17-Dec-2019<br>18-Dec-2019<br>20-Dec-2019<br>20-Dec-2019<br>23-Dec-2019<br>24-Dec-2019<br>25-Dec-2019 | Card Away From<br>ails :<br>Reg<br>8.0000<br>>8.0000<br>>8.0000<br>>8.0000<br>>8.0000<br>>8.0000<br>>8.0000<br>>8.0000<br>>8.0000<br>>8.0000<br>>8.0000<br>>8.0000<br>>8.0000<br>>8.0000<br>>8.0000                                                                                                    | Lv<br>.00<br>.00<br>.00<br>.00<br>.00<br>.00<br>.00<br>.0          | Comp<br>Bnkd | Holiday<br>.00<br>.00<br>.00<br>.00<br>.00<br>.00<br>.00<br>.00<br>.00<br>.0 | TO<br>00.4<br>00.4<br>00.4<br>00.4<br>00.4<br>00.4<br>00.4 | Sick<br>Tkn |        | CTO LV<br>CTO LV<br>CO<br>CTO LV<br>Co<br>CO<br>CO<br>CO<br>CO<br>CO<br>CO<br>CO<br>CO<br>CO<br>CO                                                                                                    | Clear My          | Changes (by De<br>Premium(s)<br>3<br>3<br>3<br>3<br>3<br>3<br>3<br>3<br>3<br>3<br>3<br>3<br>3<br>3<br>3<br>3<br>3<br>3<br>3 | ay)<br>Additional Info<br>3<br>3<br>3<br>3<br>3<br>3<br>3<br>3<br>3<br>3<br>3<br>3<br>3<br>3<br>3<br>3<br>3<br>3<br>3 |                  |         | Bank My Over | ime |